Dit is het eerste gedeelte van de Html code van mijn selfieweek opdracht. Dit is alleen de tekst die tevoorschijn komt wanneer je op een kleur van mijn gezicht klikt. Ik heb deze classnamen gegeven voor de kleur zodat ik iedere kleur nog kan aanpassen en iedere tekst een classnaam met cijfer gegeven waardoor ik deze later apart kan laten verschijnen met Javascript.

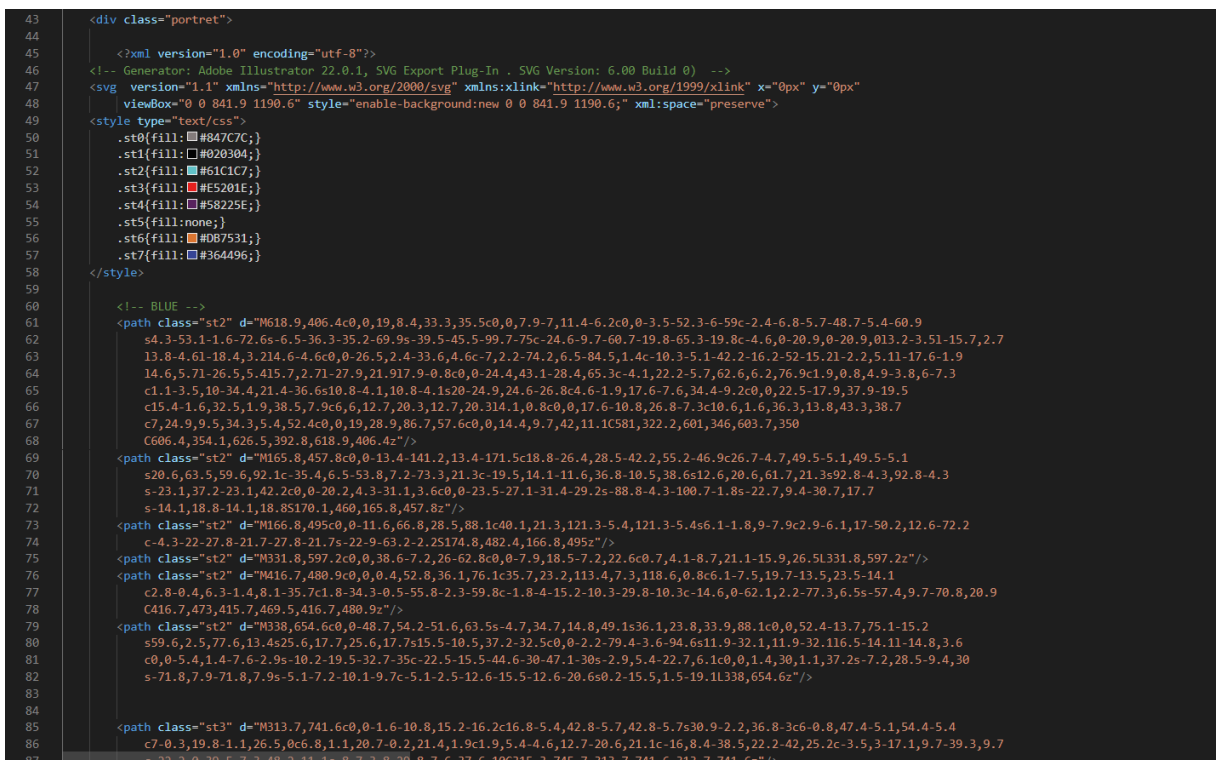

Hier zie je het eerste gedeelte van mijn svg's. Omdat dit heel veel paths zijn laat ik niet alle kleuren zien. Ik heb de svg's vanuit illustrator geïmporteerd en deze in mijn Html gezet. Dit waren eerst meerdere svg's met daarin verschillende paths. Wanneer je meerdere svg's over elkaar heen plaatst kun je alleen nog maar klikken op de bovenste, omdat de onderliggende lagen eronder liggen. Ik heb hier lang mee zitten puzzelen maar uiteindelijk lukte het toen ik alle paths in dezelfde svg stopte. Ik moest dan wel elke kleur een aparte classnaam geven zodat ik deze nog kon onderscheiden in de Javascript.

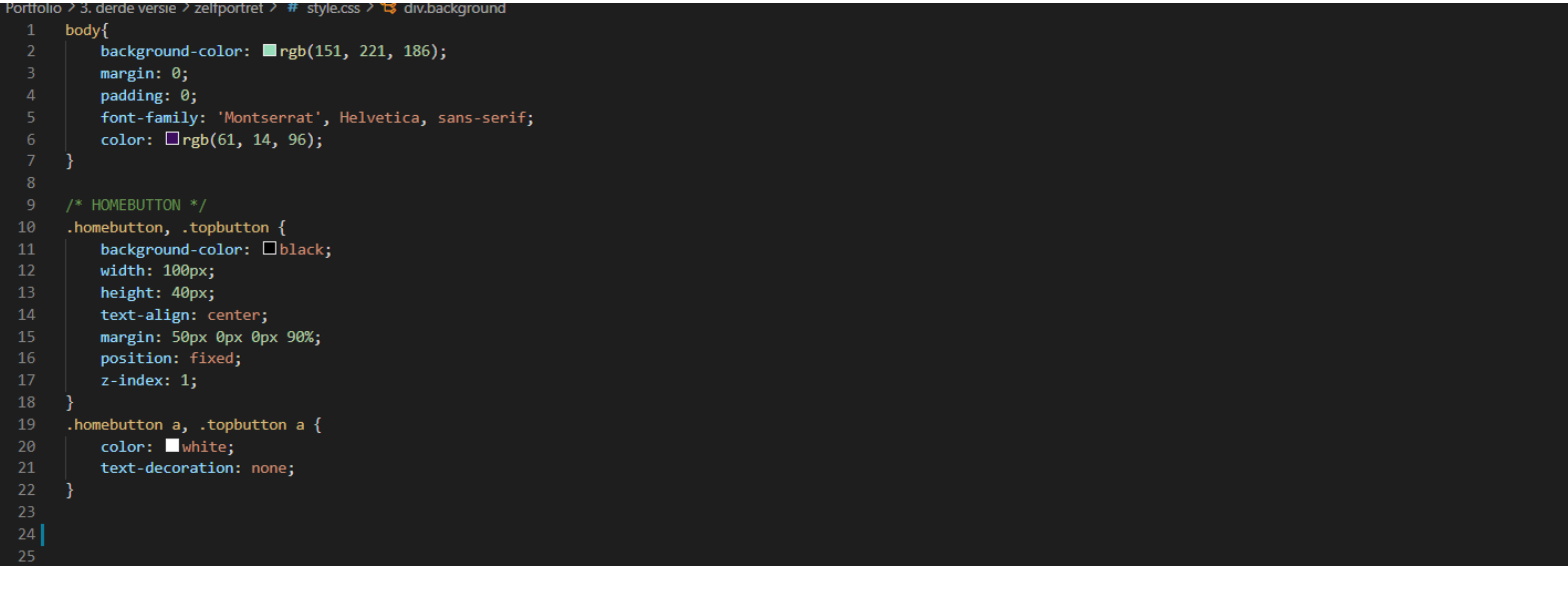

Dit is het css gedeelte van mijn selfieweek project. Hier is wat general styling van de body waardoor deze goed aansluit, de goede fonts gebruikt en de juiste kleuren heeft.

Daaronder heb ik de homebutton geplaatst die ik op al mijn portfolio pages heb waardoor je snel terug kunt naar de homepage van mijn portfolio website.

|      | /* DACKGROUND */                        |
|------|-----------------------------------------|
|      | div.colors {                            |
|      | display: flex;                          |
|      |                                         |
|      | }                                       |
|      | div.background {                        |
|      | position: absolute;                     |
|      |                                         |
|      | div.red {                               |
|      | background-color:rgb(200, 221, 220);    |
|      | height: 50vh;                           |
|      | width: 50vw;                            |
|      | display: flex;                          |
|      | align-items: center;                    |
|      | justify-content: center;                |
|      |                                         |
| 42   | div.blue {                              |
|      | background-color: 🗖 rgb(186, 186, 228); |
|      | height: 50vh;                           |
|      | width: 50vw;                            |
|      | display: flex;                          |
| 47   | align-items: center;                    |
|      | justify-content: center;                |
|      | }                                       |
| 50   | div.green {                             |
| 51   | background-color: grgb(221, 189, 214);  |
| 52   | height: 50vh;                           |
| 53   | width: 50vw;                            |
| 54   | display: flex;                          |
|      | align-items: center;                    |
|      | justity-content: center;                |
| 5/   |                                         |
|      | div.purple {                            |
|      | background-color: mgb(230, 215, 182);   |
|      | neight: 50Vn;                           |
| 62 - | width: 500w;                            |
| 62   | alignay: flex;                          |
|      | augn-items: center;                     |
| 65   | Justify-content: center;                |
|      | 1                                       |

Hier heb ik de achtergrondkleuren gemaakt. Ik heb gebruik gemaakt van 50vw en 50vh. Dit betekend dat die 50% van hoogte en 50% van breedte pakt. Zo heb je op elke schermgrootte de juiste afmetingen. Ik maak in dit project vaker gebruik van vw en vh en merkte dat dit heel erg handig is om je projecten er goed uit te laten op meerdere schermgroottes.

In de html had ik één grote div voor alle kleuren, daarin zaten 2 divs. Één voor de bovenste kleuren en één voor de onderste kleuren. Zo kwam iedere kleur op de juiste plek te staan.

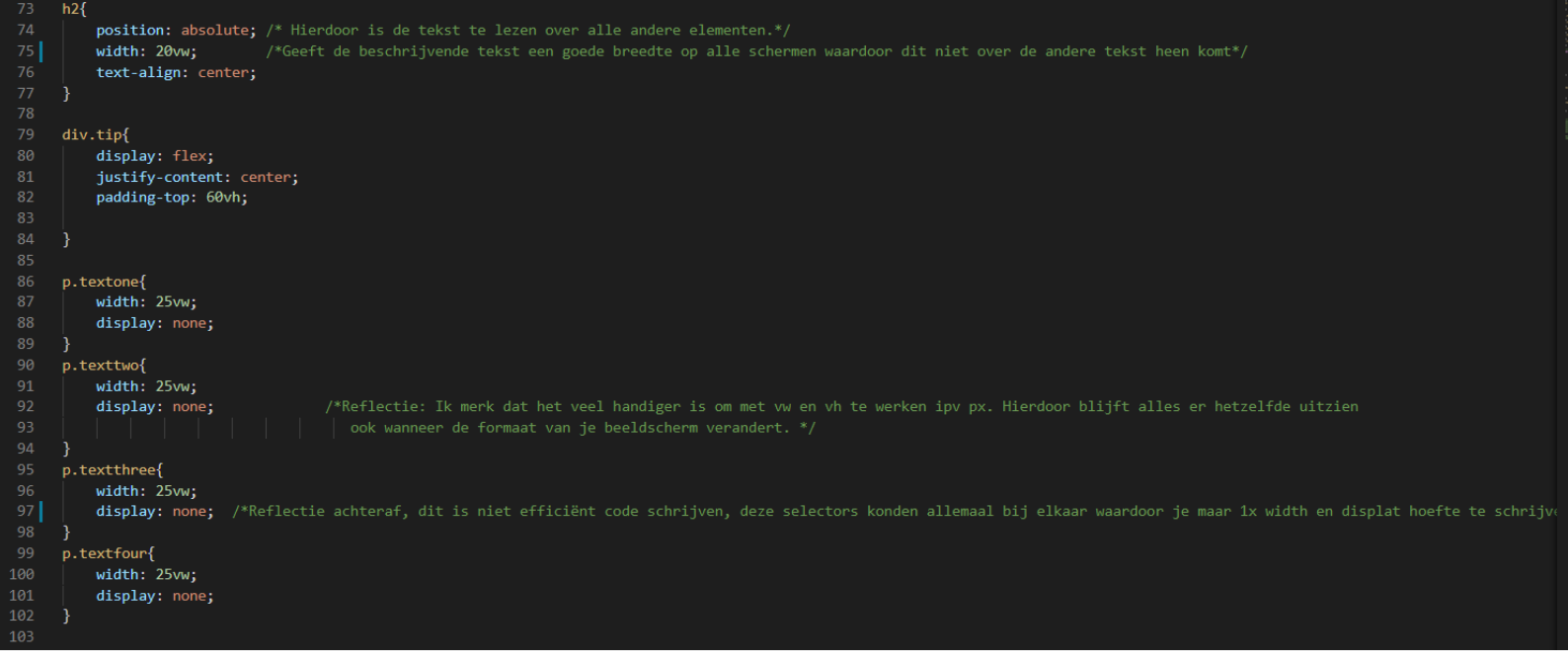

Hier gaf ik de tekst die verteld wat je moet doen de juiste styling en positie. Door vw en vh te gebruiken komt deze altijd mooi onder mijn hoofd te staan zonder dat deze over de andere tekst heen komt. Daaronder heb ik de verschillende teksten de goede breedte gegeven en display op none gezet zodat ik deze met Javascript weer tevoorschijn kan laten komen. Achteraf gezien had ik deze code allemaal bij elkaar kunnen zetten voor meer efficiëntie.

| 104 |                                  |                                                                                                    |
|-----|----------------------------------|----------------------------------------------------------------------------------------------------|
|     | .st2:hover {                     |                                                                                                    |
|     | animation: animatie 2s infinite; |                                                                                                    |
|     | }                                |                                                                                                    |
|     | .st3:hover {                     |                                                                                                    |
|     | animation: animatie 2s infinite; |                                                                                                    |
| 110 | }                                |                                                                                                    |
| 111 | .st4:hover {                     | /*Ook hier had ik de code efficienter kunnen schrijven zodat ik maar 1x de animatie hoefde op te roepen*/ |
| 112 | animation: animatie 2s infinite; |                                                                                                    |
| 113 | }                                |                                                                                                    |
| 114 | .st6:hover {                     |                                                                                                    |
| 115 | animation: animatie 2s infinite; |                                                                                                    |
| 116 | }                                |                                                                                                    |
| 117 | .st7:hover {                     |                                                                                                    |
| 118 | animation: animatie 2s infinite; |                                                                                                    |
| 119 | }                                |                                                                                                    |
| 120 |                                  |                                                                                                    |
| 121 |                                  |                                                                                                    |
| 122 |                                  |                                                                                                    |
| 123 | /* ANIMATIE */                   |                                                                                                    |
| 124 | <pre>@keyframes animatie{</pre>  |                                                                                                    |
| 125 | 0% {                             |                                                                                                    |
| 126 | opacity: 1;                      |                                                                                                    |
| 127 | }                                |                                                                                                    |
| 128 | 50% {                            |                                                                                                    |
| 129 | opacity: 0.5;                    |                                                                                                    |
| 130 | }                                |                                                                                                    |
| 131 | 100% {                           |                                                                                                    |
| 132 | opacity: 1;                      |                                                                                                    |
| 133 | }                                |                                                                                                    |
| 134 |                                  |                                                                                                    |
| 135 | }                                |                                                                                                    |
| 136 |                                  |                                                                                                    |

Hier heb ik gebruik gemaakt van mijn animatie poc. Je ziet hier dat ik voor elke kleur een animatie oproep wanneer je eroverheen hovert. Ook hier had ik mijn code efficiënter kunnen schrijven waardoor je maar 1x de animatie hoeft op te roepen.

Daaronder staat de animatie, ik heb ervoor gezorgd dat de opacity van een kleur steeds wat minder word en weer terug wanneer je met je muis hierover hovert. Hierdoor krijg je nog meer het gevoel dat het klikbaar is en zullen mensen eerder snappen dat je op een kleur kan klikken.

| 141 | div.portret {                                                                                                    |
|-----|----------------------------------------------------------------------------------------------------|
| 142 | display: flex;                                                                                                    |
|     | justify-content: center;                                                                                                    |
|     | padding-top: 15vh;                                                                                                    |
|     |                                                                                                    |
|     |                                                                                                    |
|     |                                                                                                    |
| 48  | svg {                                                                                                    |
| 49  | height: 60vh;                                                                                                    |
|     | position: absolute;                                                                                                    |
|     |                                                                                                    |
|     |                                                                                                    |
|     |                                                                                                    |
|     |                                                                                                    |
|     |                                                                                                    |
|     | /* Reflectie: Ik probeerde meerdere svg's over elkaar te zetten en deze apart te laten veranderen met een hover of click. Dit kon niet omdat de hele svg                  |
|     | een achtergrond krijg en zodra die over de ander heen ligt de onderste niet meer bereikbaar of klikbaar is. We hebben hier veel sites voor gebruikt maar niet veel werkte |
|     | https://stackoverflow.com/questions/41079839/hovering-over-transparent-svgs                                                                                               |
|     | https://css-tricks.com/the-many-ways-to-change-an-svg-fill-on-hover-and-when-to-use-them/                                                                                 |
|     | https://css-tricks.com/almanac/properties/p/pointer-events/                                                                                                    |
|     | https://www.smashingmagazine.com/2018/05/svg-interaction-pointer-events-property/                                                                                         |
|     | https://stackoverflow.com/questions/30327743/interactive-svg-hover-over-one-part-change-the-color-of-another                                                              |
|     |                                                                                                    |
|     | Uiteindelijk bleek dat je de paths een aparte klasse kunt geven en naar deze kunt verwijzen, eerst verwees ik naar de svg zelf ipv de paths in de svg,                    |
|     | omdat ik meerdere svg's over elkaar had liggen moest ik dus alle paths uit alle svg's bij elkaar stoppen in één svg en alle paths klasnamen geven.*/                      |
|     |                                                                                                    |

Op het einde van mijn css code heb ik nog de juiste formaat gegeven aan het portret (mijn hoofd) en de svg's waaruit deze bestaan. Ook moeten ze absolute zijn zodat de verschillende svg's goed over elkaar komen te liggen en zodat ze op de achtergrond kleur komen. Ik heb hier ook nog wat proces en bronnen vermeld.

|                                        | <pre>// BLUE var st2Elements = document.querySelectorAll(".st2")</pre>                                                                                                    | ); // Dit haalt de .st2 classes uit de html en zet deze in een variabele genaamd st2Elements |
|----------------------------------------|----------------------------------------------------------------------------------------------------|----------------------------------------------------------------------------------------------|
| 5<br>6<br>7<br>8<br>9                  | <pre>st2Elements.forEach(function(st2Elem) {     st2Elem.onmouseover = SetColor;     st2Elem.onmouseout = RemoveColor; });</pre>                                           |                                                                                              |
| 10<br>11<br>12<br>13<br>14<br>15<br>16 | <pre>function SetColor() {    st2Elements.forEach(function(e){     e.style.fill = "red";    });    } } function RemoveColor() {    st2Elements.forEach(function(e){ </pre> | // deze functie zorgt ervoor dat de fill van je svg path verandert naar rood                 |
| 17<br>18<br>19                         | <pre>// (reset) e.style.fill = ""; });</pre>                                                                                                    | // deze functie zorgt ervoor dat de fill weer weg gaat en de svg zijn originele kleur krijgt |
| 20<br>21<br>22<br>23                   |                                                                                                    |                                                                                              |
|                                        | <pre>// DARK BLUE var st7Elements = document.querySelectorAll(".st7")</pre>                                                                                                | 13                                                                                           |
|                                        | <pre>st7Elements.forEach(function(st7Elem) {     st7Elem.onmouseover = SetColor7;     st7Elem.onmouseout = RemoveColor7; });</pre>                                         |                                                                                              |
|                                        | <pre>function SetColor7() {    st7Elements.forEach(function(e){    e.style.fill = "yellow";   });</pre>                                                                    |                                                                                              |
|                                        | <pre>} function RemoveColor7() {     st7Elements.forEach(function(e){     // (reset)     e.style.fill = ""; });</pre>                                                      |                                                                                              |
| 41<br>42<br>43                         | }<br>                                                                                                    |                                                                                              |

Dit is het eerste gedeelte van mijn Javascript. In het begin haal ik de .st2 classes uit de html en zet deze in een variabele. Hierna zorg ik dat er een functie word uitgevoerd wanneer je met je muis over deze st2 element hovert en wanneer je er met je muis vanaf gaat. Deze functies staan daaronder.

De functie setcolor word actief als je met je muis over een kleur hovert en geeft deze een andere kleur. De fill van de svg paths worden vervangen door rood in dit geval.

De funtie removecolor is actief wanneer je muis van een kleur afgaat en zorgt ervoor dat deze fill weer weggaat en de path zijn originele kleur krijgt. Omdat elke kleur anders is moet ik deze code herhalen voor alle kleuren in mijn portret. Je ziet hier de code voor blauw en donker blauw, de andere kleuren hebben een gelijke code.

```
93 yar st2Flements = document.querySelectorAll(".st2");
94 // vind alle st2 elementen
95 yar textone = document.querySelector(".textone");
95 // makt een variabele voor de clickstate aan zodat hierin geswitched kan worden
96 yar clickstate = false;
97 // makt een variabele voor de clickstate aan zodat hierin geswitched kan worden
97 // vind .text een variabele voor de clickstate aan zodat hierin geswitched kan worden
98 yar clickstate = false;
99 // makt een variabele voor de clickstate aan zodat hierin geswitched kan worden
99 yar clickstate = false;
90 // makt een variabele voor de clickstate aan zodat hierin geswitched kan worden
99 yar clickstate = false;
90 // makt een variabele voor de clickstate aan zodat hierin geswitched kan worden
99 yar clickstate = false;
90 // zogt dat de functie ChangeSomething;
91 // zogt dat de functie ChangeSomething opgeroepen word wanneer er een click op de variabele st2Elements is
91 // zogt dat de functie ChangeSomething opgeroepen word wanneer er een click op de variabele st2Elements is
91 // clickstate = true) {
91 // clickstate = true) {
93 // clickstate = true
93 // clickstate = false
94 // zogt dat de false // zogt dat de clickstate bleef veranderen
95 // clickstate = true
95 // clickstate = true
95 // clickstate = true
95 // clickstate = true
95 // clickstate = true
95 // clickstate = true
95 // clickstate = true
95 // cost als er ergens anders geklikt werd waardoor je soms 2x moest klikken om een text zichtbaar te krijgen.
95 // clickstate = true krijee.
95 // clickstate = true krijee.
95 // clickstate = true krijee.
95 // clickstate = true krijee.
95 // clickstate = true krijee.
95 // clickstate = true krijee.
95 // clickstate = true krijee.
95 // clickstate = true krijee.
95 // clickstate = true krijee.
95 // clickstate = true krijee.
95 // clickstate = true krijee.
95 // clickstate = true krijee.
95 // clickstate = true krijee.
95 // clickstate = true krijee.
95 // clickstate = true krijee.
95 // clickstate = true krijee.
95 // clickstate = true krijee.
95 //
```

Dit is het Javascript gedeelte dat ervoor zorgt dat er een tekst verschijnt wanneer je op een kleur klikt. In het begin haal ik alle st2 classes uit de html en zet deze in een variabele. Dit doe ik ook voor de verschillende teksten. Omdat er meerdere teksten en kleuren zijn moet ik ook deze code herhalen voor de andere teksten en kleuren.

Vervolgens maak ik een variabele voor de clickstate om te kijken of er geklikt is op een kleur of niet. Hieronder roep ik de functie ChangeSomething op wanneer er geklikt word op een .st2 element.

De functie changesomething zet de display op flex wanneer er geklikt is op een kleur en zet deze weer op none wanneer je opnieuw klikt op dezelfde kleur. Omdat ik eerst voor alle codes dezelfde functie had veranderde de kleur soms niet goed. De clickstate veranderde dus steeds.

Om dit op te lossen moest ik ook 4 verschillende ChangeSomething functies maken en 4 verschillende buttonstates. Je ziet hieronder hoe de code van een andere kleur eruit ziet. Ik heb dit dus herhaald voor elke kleur.

```
var st7Elements = document.querySelectorAll(".st7");
// vind alle st7 elementen
v/ var (texttwo = document.querySelector(".texttwo");
// vind .text element
var (texttwo = document.querySelector(".texttwo");
// vind .text element
var (texttwo = document.querySelector(".texttwo");
// vind .text element
var (texttwo = document.querySelector(".texttwo");
// maakt een variabele voor de clickstate aan zodat hierin geswitched kan worden
var (texttwo = document.querySelector(".texttwo");
// vind .text elements .forEach(function(st7E1){
st7Elements.forEach(function(st7E1){
st7Elements.forEach(function(st7E1){
st7Elements.forEach(function(st7E1){
st7Elements.forEach(function(st7E1){
st7Elements.is
// zorgt dat de functie ChangeSomething opgeroepen word wanneer er een click op de variabele st2Elements is
// zorgt dat de functie ChangeSomething opgeroepen word wanneer er een click op de variabele st2Elements is
if (clickstate2 = rue){
clickstate2 = false
clickstate2 = false
clickstate2 = false
clickstate2 = false
clickstate2 = false
clickstate2 = false
clickstate2 = false
clickstate2 = false
clickstate2 = false
clickstate2 = false
clickstate2 = false
clickstate2 = false
clickstate2 = false
clickstate2 = false
clickstate2 = false
clickstate2 = false
clickstate2 = false
clickstate2 = false
clickstate2 = false
clickstate2 = false
clickstate2 = false
clickstate2 = false
clickstate2 = false
clickstate2 = false
clickstate2 = false
clickstate2 = false
clickstate2 = false
clickstate2 = false
clickstate2 = false
clickstate2 = false
clickstate2 = false
clickstate2 = false
clickstate2 = false
clickstate2 = false
clickstate2 = false
clickstate2 = false
clickstate2 = false
clickstate2 = false
clickstate2 = false
clickstate2 = false
clickstate2 = false
clickstate2 = false
clickstate2 = false
clickstate2 = false
clickstate2 = false
clickstate2 = false
clickstate3 = false
clickstate3 = false
clickstate3 = false
clickstate3 = false
clickstate3 = false
clickstate3 = false
clickstate3 = false
clickstate3 = false
clickstate3 = false
clic
```